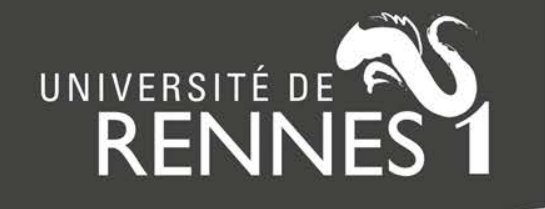

# Construire sa bibliographie avec ExtrHAL

## Cas pratiques pour les rapports Hcéres

Laurent Jonchère – Atelier CasuHAL 17 mars 2019

https://halur1.univ-rennes1.fr/ExtractionHAL.php?

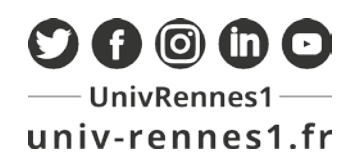

## Programme de l'atelier :

- ExtrHAL, un outil Rennes 1
- Installer ExtrHAL
- Fonctionnalités générales
- Souligner les auteurs de son labo
- Collaborations inter-équipes / inter-unités
- Evolutions récentes
- « Bibliométrie »
- ExtrHAL via OCdHAL
- Suggestions des participants

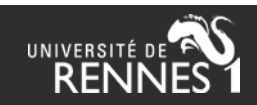

## ExtrHAL, un outil Rennes 1

- 2014 : <u>ExtractionHAL</u> (Ph. Gambette)
- 2014 : création d'ExtrHAL (O. Troccaz / L. Jonchère)
- 2015 : campagne AERES Univ. Rennes 1

Un outil développé localement pour Rennes 1 « Votre bilan bibliographique en <u>un clic et sur mesure</u> »

- Pas de préconisation
- Pas de support

... mais à l'écoute des questions / suggestions laurent.jonchere@univ-rennes1.fr

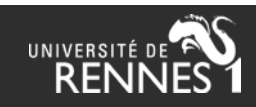

# Installer ExtrHAL

### ExtrHAL : <u>https://halur1.univ-rennes1.fr/ExtrHAL.7z</u>

| Ez S                                                          | Image: Stylestor Documents/Archives ouvertes/12 ExtrHAL/setup/Sauvegardes/ExtrHAL.7z/ |                 |             |           |              |         |                  |              |                  |           |          |
|---------------------------------------------------------------|---------------------------------------------------------------------------------------|-----------------|-------------|-----------|--------------|---------|------------------|--------------|------------------|-----------|----------|
| Fichie                                                        | er Éditior                                                                            | n Affichage     | Favoris     | Outils    | Aide         |         |                  |              |                  |           |          |
|                                                               | 4 <b>–</b> 🗸 uþ <b>–</b> 🗶 i                                                          |                 |             |           |              |         |                  |              |                  |           |          |
| Ajo                                                           | uter                                                                                  | Extraire        | Tester      | Cop       | pier Dé      | placer  | Supprimer        | Informations |                  |           |          |
| ø                                                             | Zz S:\ME                                                                              | S DOCUMENT      | S\Archive   | s ouverte | s\12 ExtrHAL | \setup\ | Sauvegardes\E    | drHAL.7z∖    |                  |           |          |
| Nom                                                           |                                                                                       |                 |             |           |              |         | Taille           | Compressé    | Modifié le       | Attributs | CRC      |
| ai                                                            | de                                                                                    |                 |             |           |              |         | 1 988            | 1 533 677    | 2018-03-08 10:48 | D         | 002765FF |
| H                                                             | AL                                                                                    |                 |             |           |              |         | 0                | 0            | 2016-03-18 16:30 | D         | 00000000 |
| in                                                            | ng                                                                                    |                 |             |           |              |         | 43 208           | 0            | 2019-01-23 15:23 | D         | 25C561A7 |
| lib                                                           | ,                                                                                     |                 |             |           |              |         | 5 095 416        | 0            | 2018-03-08 10:48 | D         | F2B8457A |
| pv                                                            | rt                                                                                    |                 |             |           |              |         | 2 465            | 0            | 2018-03-08 10:48 | D         | 78C9F210 |
| 😸 bi                                                          | tly_extrhal.                                                                          | php             |             |           |              |         | 42 034           |              | 2019-01-23 09:39 | А         | 663E6DF5 |
| ga bo                                                         | otstrap.m                                                                             | in.css          |             |           |              |         | 122 465          |              | 2018-10-23 14:56 | А         | E9468108 |
| 🗋 bo                                                          | otstrap.m                                                                             | in.css.map      |             |           |              |         | 54 416           |              | 2016-06-01 16:30 | А         | E482FE12 |
| B ExtractionHAL-IF-import.php 3 047 2018-09-19 15:43 A BC4    |                                                                                       |                 |             |           |              |         | BCA5BB97         |              |                  |           |          |
| StractionHAL-IF.php                                           |                                                                                       |                 |             |           | 1 453        |         | 2017-06-06 14:17 | А            | 475BA1F3         |           |          |
| 😸 Ex                                                          | tractionHA                                                                            | L-liste-auteur  | rs-extur1-i | mport.ph  | р            |         | 6 852            |              | 2018-05-30 09:20 | А         | 9022D4FF |
| ExtractionHAL-liste-auteurs-extur1.php                        |                                                                                       |                 |             |           | 2 187        |         | 2017-02-28 18:19 | А            | 1820E452         |           |          |
| ExtractionHAL-liste-auteurs-import.php 8 989 2018-05-30 09:19 |                                                                                       |                 |             |           |              |         |                  | А            | 1C0B83C9         |           |          |
|                                                               | tractionH/                                                                            | I -liste-auteur | r nhn       |           |              |         | 20.002           |              | 2010-02-26 10:42 | ٨         | 071E0850 |

### **Guide d'installation** : <u>https://halur1.univ-rennes1.fr/installation/Installer-ExtrHAL.pdf</u>

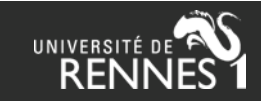

# Ils ont installé ExtrHAL

https://extrhal.univ-orleans.fr/ https://extrhal.sorbonneuniversite.fr/extractionhal/extractionhal.php https://hal.normandie-univ.fr/ExtractionHAL.php https://hal-outils.univ-reims.fr/extractionHAL/ https://aoi.univ-lorraine.fr/Extr/ExtractionHAL.php https://hal.insa-rennes.fr/ExtractionHAL.php http://scd.univ-poitiers.fr/extrhal/ https://scd-projets1.univ-brest.fr/ExtrHAL/ExtractionHAL.php

• • • •

Suivi des dernières modifications : https://github.com/OTroccaz/ExtrHAL

**WinMerge**, outil pratique pour repérer les lignes à modifier : <u>http://winmerge.org/?lang=fr</u>

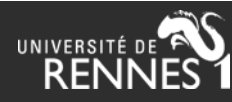

# ExtrHAL : démo (fonctionnement général) ExtrHAL

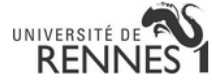

| ExtrHAL permet d'afficher et d'exporter en RTF,CSV et/ou Bibtex des listes de publications HAL d'une unité, d'une équipe de recherche ou d'un auteur, à partir d'un script PHP créé par Philippe Gambette, repris et |
|----------------------------------------------------------------------------------------------------|
| modifié par Olivier Troccaz (ECOBIO - OSUR) pour l'Université de Rennes 1. Si vous souhaitez utiliser et adapter ExtrHAL pour une autre institution, consultez le wiki du CCSD.                                      |

Extérieurs à Rennes 1, vous avez la possibilité de mettre en évidence les auteurs de votre collection ou de votre référence interne en prétéléchargeant un fichier CSV ou TXT réalisé selon ce modèle.

| Code collection HAL (qu'est-ce que c'est ?): LTSI                              |
|--------------------------------------------------------------------------------|
| et/ou                                                                          |
| Référence interne (qu'est-ce que c'est ?) :                                    |
| Code collection HAL pour la liste des auteurs à mettre en évidence (exemple) : |
|                                                                                |

#### <u>ou</u>

| Identifiant alphabétique auteur HAL (IdHAL > olivier-troccaz, par exemple) : |  | Créer mon IdHAL |
|------------------------------------------------------------------------------|--|-----------------|
|------------------------------------------------------------------------------|--|-----------------|

Auteur correspondant à l'IdHAL à mettre en évidence (Remplacez les espaces du prénom ou du nom par des \_ > Jean-Luc Le\_Breton, par exemple) :

Cliquez sur les titres des menus pour afficher les choix et options

| Choix des listes de publications à afficher : |  |  |
|-----------------------------------------------|--|--|
| Options d'affichage et d'export :             |  |  |
| Options et styles de citations :              |  |  |
| Volidor                                       |  |  |

Exporter les données affichées en RTF, en CSV ou en Bibtex

Réinitialiser tous les paramètres

URL raccourcie directe : http://bit.ly/2X8uouv

#### Sommaire

- Articles de revues à comité de lecture
- · Communications avec actes internationales
- Bilan quantitatif

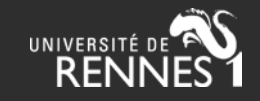

# ExtrHAL : point d'entrée

### Collection, référence interne ou IdHAL

|                   | Code collection HAL (qu'est-ce que c'est ?) : LTSI<br>et/ou<br>Référence interne (qu'est-ce que c'est ?) : MEDICIS |  |
|-------------------|----------------------------------------------------------------------------------------------------|--|
|                   | Code collection HAL pour la liste des auteurs à mettre en évidence (exemple) : LTSI                                |  |
| i.                |                                                                                                    |  |
| <u>ou</u>         |                                                                                                    |  |
| Identifiant alpha | bétique auteur HAL (IdHAL > olivier-troccaz, par exemple): laurent-jonchere Créer mon IdHAL                        |  |

Auteur correspondant à l'IdHAL à mettre en évidence (Remplacez les espaces du prénom ou du nom par des \_ > Jean-Luc Le\_Breton, par exemple) : Laurent Jonchere

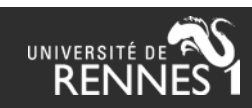

## **ExtrHAL : types de publications**

- Articles
- Communications
- Ouvrages, chapitres, directions d'ouvrage
- Autres (rapports, preprints, billets de blog...)

| Choix des listes de publications à afficher :                                                   |                                                            |          |  |  |  |  |  |  |  |
|-------------------------------------------------------------------------------------------------|------------------------------------------------------------|----------|--|--|--|--|--|--|--|
| (sélection/désélection multiple en maintenant la touche 'Ctrl' (PC) ou 'Pomme' (Mac) enfoncée): |                                                            |          |  |  |  |  |  |  |  |
| Articles de revue :                                                                             | Articles de revue : Tous les articles (sauf vulgarisation) |          |  |  |  |  |  |  |  |
|                                                                                                 | Articles de revues à comité de lecture                     |          |  |  |  |  |  |  |  |
|                                                                                                 | Articles de revues sans comité de lecture                  |          |  |  |  |  |  |  |  |
| Articles de revues internationales                                                              |                                                            |          |  |  |  |  |  |  |  |
| Articles de revues nationales                                                                   |                                                            |          |  |  |  |  |  |  |  |
| Articles de revues internationales à comité de lecture                                          |                                                            |          |  |  |  |  |  |  |  |
|                                                                                                 | Articles de revues nationales à comité de lecture          |          |  |  |  |  |  |  |  |
| Articles de revues internationales sans comité de lecture                                       |                                                            |          |  |  |  |  |  |  |  |
|                                                                                                 | Articles de revues nationales sans comité de lecture       |          |  |  |  |  |  |  |  |
|                                                                                                 | Articles de vulgarisation                                  | <b>V</b> |  |  |  |  |  |  |  |

### Doctype = **ART**

| Vulgarisation     | Non            |
|-------------------|----------------|
| Comité de lecture | Oui            |
| Audience          | Internationale |

| Vulgarisation     | Non            |
|-------------------|----------------|
| Comité de lecture | Oui            |
| Invité            | Non            |
| Audience          | Internationale |
| Actes             | Non            |

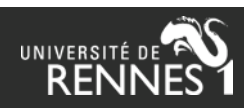

# **ExtrHAL : période d'extraction**

Date de publication et (optionnellement) date de dépôt

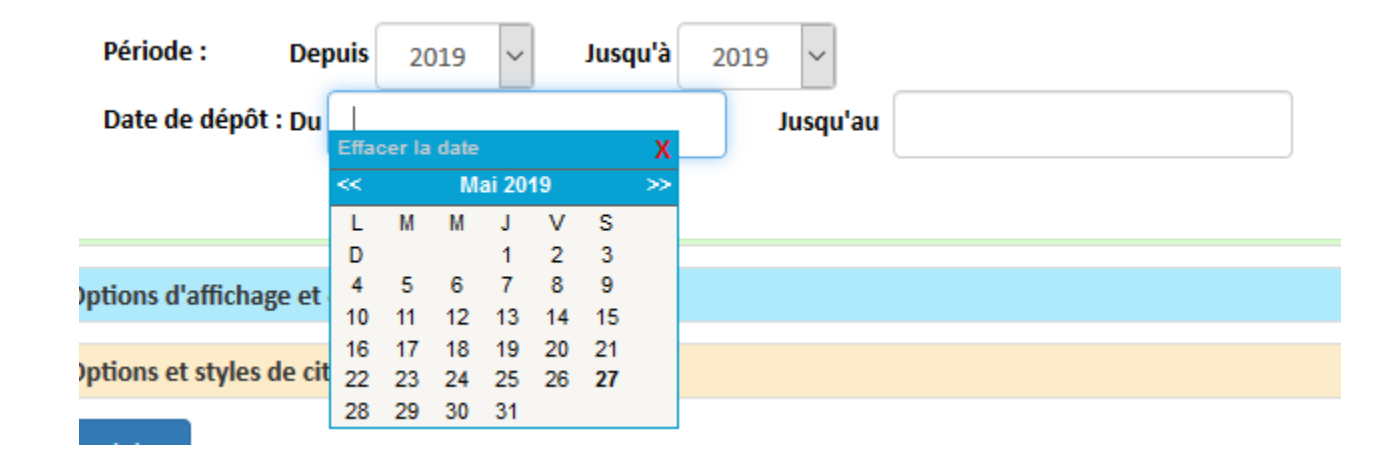

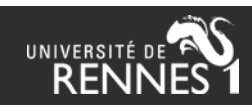

# ExtrHAL : options d'affichage et d'export /1

### - Période : année de publication / de dépôt

| Période :     | Depuis 2019 | $\sim$ | Jusqu'à 2019 | $\sim$   |  |
|---------------|-------------|--------|--------------|----------|--|
| Date de dépôt | : Du        |        |              | Jusqu'au |  |

### - Numérotation / classement des résultats :

| Numérotation : | visible           | ⊖ invisible          |
|----------------|-------------------|----------------------|
| Classer par :  | année puis nom du | 🔘 année puis journal |
|                | premieur auteur   |                      |
| Années :       | décroissantes     | ⊖ croissantes        |

### - Auteurs :

| Auteurs (tous) :<br>Auteurs (tous) : | <ul> <li>soulignés</li> <li>Nom, initiale(s)<br/>du(des) prénom(s)</li> </ul> | <ul><li>○ gras</li><li>○ Nom Prénom(s)</li></ul> | aucun Prénom(s) Nom | O NOM (Prénom(s)) |
|--------------------------------------|-------------------------------------------------------------------------------|--------------------------------------------------|---------------------|-------------------|
| Auteurs (de la collection) ou        | soulignés                                                                     | ⊖ gras                                           | 🔿 aucun             |                   |
| Limiter l'affichage aux :            | 5 v premier(s) a                                                              | auteur(s) (« et al. ») :                         | Inon                | 🔿 oui             |

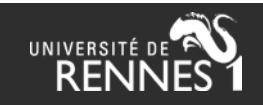

# ExtrHAL : options d'affichage et d'export /2

### - Liens / affichages optionnels :

| Identifiant HAL :       | visible                         | invisible                     |
|-------------------------|---------------------------------|-------------------------------|
| URL racine HAL :        | https://hal-univ-rennes1.archiv | ves-ouvertes.fr/              |
| Lien URL :              | visible                         | <ul> <li>invisible</li> </ul> |
| Lien DOI :              | visible                         | <ul> <li>invisible</li> </ul> |
| Lien Pubmed :           | visible                         | <ul> <li>invisible</li> </ul> |
| ISBN :                  | visible                         | <ul> <li>invisible</li> </ul> |
| Commentaire :           | visible                         | <ul> <li>invisible</li> </ul> |
| Référence interne :     | visible                         | <ul> <li>invisible</li> </ul> |
| Afficher le préfixe AER | ES: 🔿 oui                       | non                           |
| Afficher les doublons   | par 🔿 oui                       | non                           |
| surlignage :            | Afficher les ab                 | sences 🔿 oui                  |
|                         | d'affiliation pa                | ir surlignage :               |

### - « Evaluation » :

| Rar<br>Rar<br>Bar         | ng revues HCERES (Economie-Gestion) :<br>ng revues HCERES (Toutes disciplines) :<br>ng revues CNRS (Economie-Gestion) :                                                   | <ul> <li>visible</li> <li>visible</li> <li>visible</li> </ul> | <ul> <li>invisible</li> <li>invisible</li> <li>invisible</li> </ul> |
|---------------------------|----------------------------------------------------------------------------------------------------|---------------------------------------------------------------|---------------------------------------------------------------------|
| IF d<br>la p<br>CSV       | les revues (il peut être nécessaire de lancer<br>procédure d'extraction à partir de votre liste<br>( réalisée selon ce modèle) :                                          | ○ visible                                                     | <ul> <li>invisible</li> </ul>                                       |
| Mis<br>sigr<br>pro<br>CSV | e en évidence des notices les plus<br>nificatives ( <u>il est nécessaire</u> de lancer la<br>cédure d'extraction à partir de votre liste<br>/ réalisée selon ce modèle) : | ⊖ visible                                                     | <ul> <li>invisible</li> </ul>                                       |

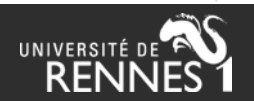

# ExtrHAL : options d'affichage et d'export

### - Mise en forme / styles :

| Titres (articles, ouvrages,    | entre guillemets                      | en gras                                           | en italique                                           | 🗌 suivi d'un saut de |
|--------------------------------|---------------------------------------|---------------------------------------------------|-------------------------------------------------------|----------------------|
| chapitres, etc.) :             |                                       |                                                   |                                                       | ligne                |
| Année :                        | <ul> <li>après les auteurs</li> </ul> | <ul> <li>avant le numéro de<br/>volume</li> </ul> | <ul> <li>à la fin, avant la<br/>pagination</li> </ul> |                      |
| Format métadonnées :           | 🔘 vol 5, n°2, pp. 320                 | vol 5, n°2, 320 p.                                | 5(2):320                                              |                      |
| Information (acte)/(sans acte) | 🔘 visible                             | invisible                                         |                                                       |                      |
| pour les communications et     |                                       |                                                   |                                                       |                      |
| posters :                      |                                       |                                                   |                                                       |                      |

### - Export CSV / Collaborations inter-équipes ou labos :

| Délimiteur export CSV :                                          | Point-virgule           | ~                  |
|------------------------------------------------------------------|-------------------------|--------------------|
| Numérotation/codification par équipe :<br>. Nombre d'équipes : 3 | oui                     | ⊖ non              |
| . Nom HAL équipe 1 :                                             |                         |                    |
| . Nom HAL équipe 2 :                                             |                         |                    |
| . Nom HAL équipe 3 :                                             |                         |                    |
| . Limiter l'affichage seulement aux publi                        | cations croisées : Onor | n <sub>O</sub> oui |

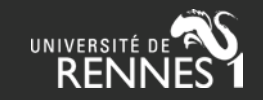

# ExtrHAL : styles prédéfinis

### Expérimental ! Fonctionne pour les articles de revues

Styles prédéfinis : (l'adéquation avec le style demandé dépend des éléments qui ont été renseignés dans HAL)

|                                                   | $\sim$ |
|---------------------------------------------------|--------|
|                                                   |        |
| ACS - American Chemical Society                   |        |
| APA - American Psychological Association, 6th ed. |        |
| Chicago                                           |        |
| Harvard                                           |        |
| IEEE                                              |        |
| National Library of Medicine (NLM)                |        |
| Nature                                            |        |
| Modern Language Association (MLA), 8th ed.        |        |
| Vancouver                                         |        |
| Zotero1                                           |        |

### Aperçu :

x. Hisakata, R., Nishida, S., Johnston, A. (2016). An Adaptable Metric Shapes Perceptual Space. *Current Biology*, 26(14), 1911-1915
 (x) Hisakata, R.; Nishida, S.; Johnston, A. An Adaptable Metric Shapes Perceptual Space. *Current Biology*. 2016, 26 (14), 1911-1915
 Hisakata, Rumi, et al. "An Adaptable Metric Shapes Perceptual Space". *Current Biology*, vol. 26, no. 14, 2016, pp. 1911-1915.

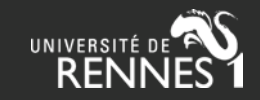

# ExtrHAL : styles personnalisés

Expérimental ! Opérationnel pour les articles de revues

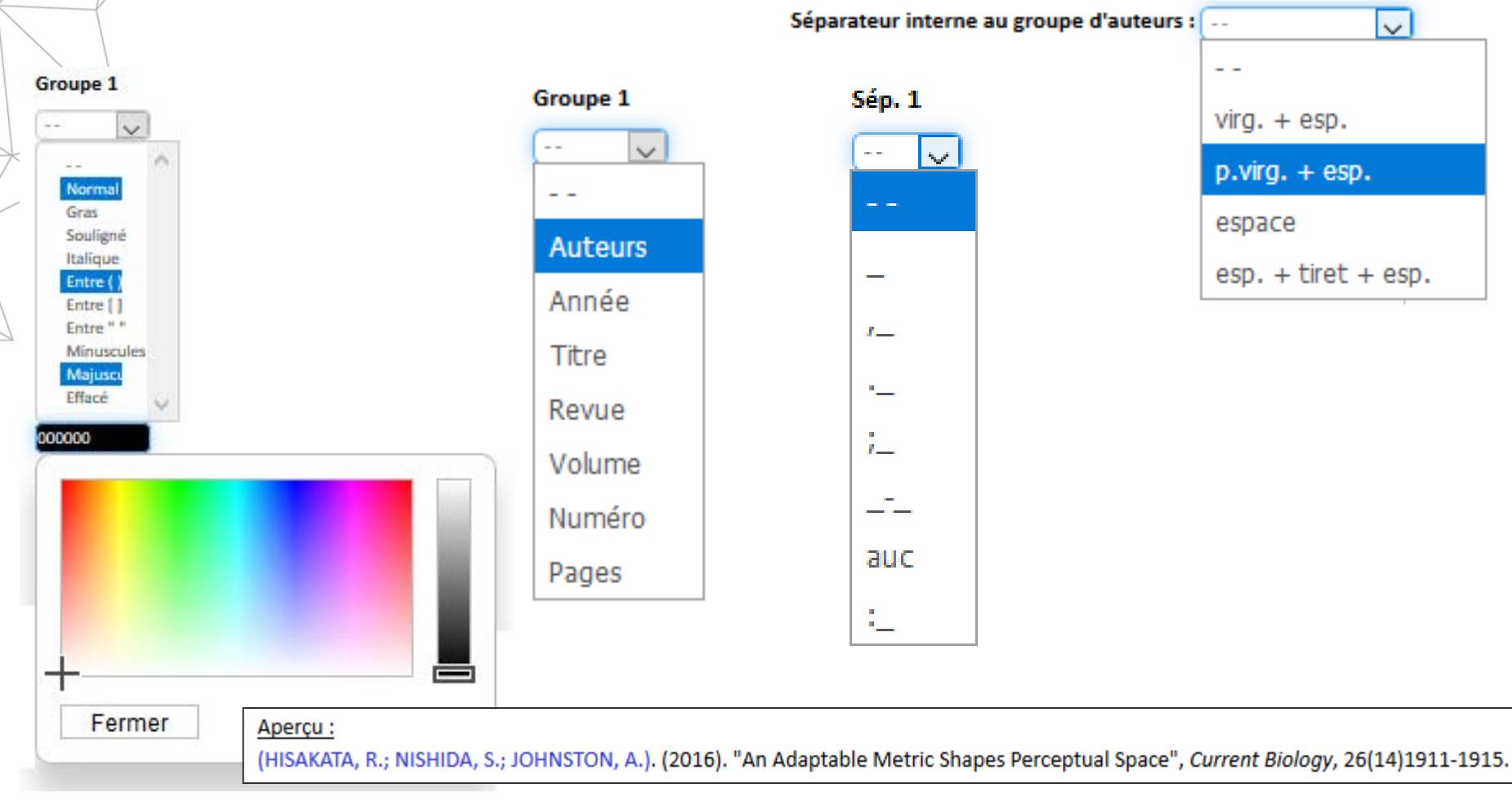

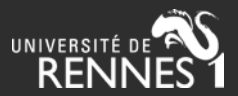

## ExtrHAL : résultats / bilan / exports

- Bilan quantitatif (# par année et par type)
- Exports : RTF, CSV et BibTeX
- Lien bitly http://bit.ly/2EAwJqJ
- Visualisation : bilan par graphiques

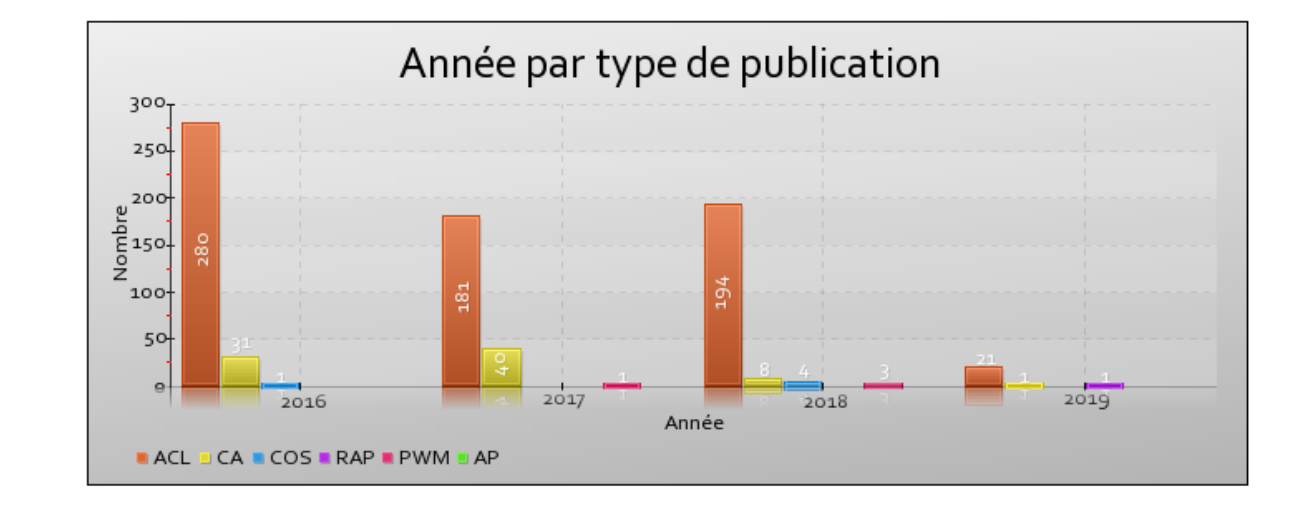

### Bilan quantitatif 🏦

|     | 2016201720182019                     |                                                         |                                     |  |  |  |  |  |
|-----|--------------------------------------|---------------------------------------------------------|-------------------------------------|--|--|--|--|--|
| 280 | 181                                  | 194                                                     | 21                                  |  |  |  |  |  |
| 31  | 40                                   | 8                                                       | 1                                   |  |  |  |  |  |
| 1   | 0                                    | 4                                                       | 0                                   |  |  |  |  |  |
| 0   | 0                                    | 0                                                       | 1                                   |  |  |  |  |  |
| 0   | 1                                    | 3                                                       | 0                                   |  |  |  |  |  |
| 0   | 0                                    | 0                                                       | 0                                   |  |  |  |  |  |
| 312 | 222                                  | 209                                                     | 23                                  |  |  |  |  |  |
|     | 280<br>31<br>1<br>0<br>0<br>0<br>312 | 280 181<br>31 40<br>1 0<br>0 0<br>0 1<br>0 0<br>312 222 | 28018119431408104000013000312222209 |  |  |  |  |  |

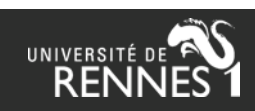

## ExtrHAL : souligner les auteurs de son labo

### Soit fichier interne (version installée) :

Le fichier ExtractionHAL-liste-auteurs.php permet de souligner de ou mettre en gras le nom des auteurs de la collection interrogée. Il est possible de modifier et de mettre à jour la liste à partir de cette url : <u>https://url-de-votre-site/ExtractionHAL-liste-auteurs.php</u>

### Soit fichier à charger dans ExtrHAL :

Extérieurs à Rennes 1, vous avez la possibilité de mettre en évidence les auteurs de votre collection ou de votre référence interne en prétéléchargeant un fichier CSV ou TXT réalisé selon ce modèle.

Code collection HAL

Sélectionnez le fichier CSV à importer (cf. modèle) : Parcourir... Aucun fichier sélectionné.

Importer

|   | A          | В          | С           | D            | E          | F           | G          | Н            |            | J               |
|---|------------|------------|-------------|--------------|------------|-------------|------------|--------------|------------|-----------------|
| 1 | Nom        | Prenom     | Secteur     | Titre        | Unite      | UMR         | Grade      | Numeq        | Egrec      | Collection HAL  |
| 2 | Fonfec     | Sophie     | facultatif  | facultatif   | facultatif | facultatif  | facultatif | facultatif   | facultatif | Code collection |
| 3 | Tim        | Vincent    | facultatif  | facultatif   | facultatif | facultatif  | facultatif | facultatif   | facultatif | Code collection |
| 4 | Truand     | Tony       | facultatif  | facultatif   | facultatif | facultatif  | facultatif | facultatif   | facultatif | Code collection |
| 5 |            |            |             |              |            |             |            |              |            |                 |
| 6 | NOTE: cham | ns Arrivee | / Departs o | bligatoires  | format Y   | YYY ou x r  | ninuscule  | si aucune o  | late       |                 |
| 7 | ATTENTION  | : AUCUN d  | hamp ne o   | oit rester \ | /IDE ! Ent | rer x minus | cule dans  | les cellule: | s sans don | nées            |

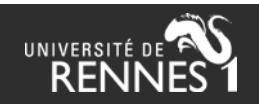

## ExtrHAL : souligner les auteurs de son labo

https://votre-serveur/ExtractionHAL-liste-auteurs.php

### ExtrHAL : création des fichiers de liste d'auteurs à mettre en évidence

Toutes les collections ~ Valider

Ajouter un auteur - Exporter la liste au format CSV - Importer une liste entière ou compléter avec une liste partielle à partir d'un fichier csv ou txt (cf. modèle) -

|   | Nom           | Prénom         | Secteur | Titre      | Unité                                                     | UMR         | Grade         | Numeq | Eqrec                                                        | Collection<br>HAL | Collection<br>équipe HAL | Arrivée | e Départ |                    |
|---|---------------|----------------|---------|------------|-----------------------------------------------------------|-------------|---------------|-------|--------------------------------------------------------------|-------------------|--------------------------|---------|----------|--------------------|
| 1 | Ababou-Girard | Soraya         | SDLM    | x          | Institut de Physique<br>de Rennes (IPR)                   | UMR 6251    | MC            | x     | matériaux nanoptique<br>photoniquesciences                   | IPR               | IPR-MN                   | x       | x        | Modifier Supprimer |
| 2 | Abadie        | Caroline       | SDV     | x          | Institut de<br>Génétique et<br>Développement de<br>Rennes | UMR<br>6290 | PH CHU Rennes | x     | Cancer du rein : bases<br>moléculaires de la<br>tumorogenèse | IGDR              | IGDR-CR                  | 2017    | x        | Modifier Supprimer |
| 3 | Abasq         | Marie-Laurence | SDLM    | x          | Institut des Sciences<br>Chimiques de<br>Rennes (ISCR)    | UMR<br>6226 | x             | x     | CORINT                                                       | ISCR              | ISCR-<br>CORINT          | x       | x        | Modifier Supprimer |
| 4 | Achard        | Mathieu        | SDLM    | x          | Institut des Sciences<br>Chimiques de<br>Rennes (ISCR)    | UMR<br>6226 | x             | x     | омс                                                          | ISCR              | ISCR-OMC                 | x       | x        | Modifier Supprimer |
| 5 | Achelle       | Sylvain        | SDLM    | x          | Institut des Sciences<br>Chimiques de<br>Rennes (ISCR)    | UMR<br>6226 | x             | x     | омс                                                          | ISCR              | ISCR-OMC                 | x       | x        | Modifier Supprimer |
| 6 | Adam          | Jean-Luc       | SDLM    | x          | Institut des Sciences<br>Chimiques de<br>Rennes (ISCR)    | UMR<br>6226 | x             | x     | V&C                                                          | ISCR              | SCR_VC                   | x       | x        | Modifier Supprimer |
| 7 | Aguilera      | Thomas         | SHS     | IEP RENNES | Centre de<br>recherches sur                               | UMR 6051    | MCF           | E2    | Engagement, vie<br>politique, médias                         | CRAPE             | CRAPE-E2                 | 2016    | x        | Modifier Supprimer |

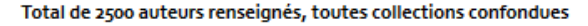

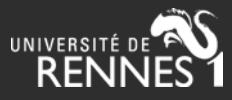

### ExtrHAL : publications inter-équipes / inter-unités

| Numérotation/codification par équipe :      Onon |          |  |  |  |  |
|--------------------------------------------------|----------|--|--|--|--|
| . Nom HAL équipe 1 :                             | IPR-PMOL |  |  |  |  |
| . Nom HAL équipe 2 :                             | IPR-MM   |  |  |  |  |
| . Nom HAL équipe 3 :                             | IPR-MD   |  |  |  |  |
| . Nom HAL équipe 4 :                             | IPR-MN   |  |  |  |  |
|                                                  |          |  |  |  |  |

. Limiter l'affichage seulement aux publications croisées : Onon Ooui

### 2018

IPR-MN - 1 - IPR-MD - 1 - Davoy X., <u>Gellé A.</u>, Lebreton J.-C., <u>Tabuteau H.</u>, Soldera A. *et al.* (2018). High Water Flux with Ions Sieving in a Desalination 2D Sub-Nanoporous Boron Nitride Materia
 IPR-MN - 2 - IPR-MM - 1 - Goujon F., <u>Bêche B.</u>, Malfreyt P., <u>Ghoufi A.</u> (2018). Radial-based tail methods for Monte Carlo simulations of cylindrical interfaces. *Journal of Chemical Physics*, 148(9)
 IPR-MN - 3 - IPR-MM - 2 - Li Q., Garnier L., <u>Vié V.</u>, Lhermite H., <u>Moréac A. *et al.* (2018). Sphingolipid Gel/Fluid Phase Transition Measurement by Integrated Resonance Probe Light. *Sensors &*</u>

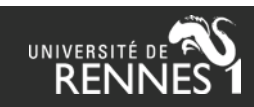

# **ExtrHAL : évolutions récentes**

- « Référence interne » (affichage / point d'entrée)
- Métadonnée « Commentaire » (affichage)
- Autres publications : notices d'encyclopédie, billets de blogs, etc.
- Coordination d'un numéro de revue
- Hcéres : afficher les « 20% les plus significatifs »

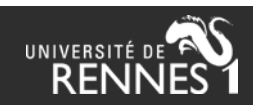

# ExtrHAL : « 20 % plus significatifs » (Hcéres)

Hcéres : « numéroter les publications de 1 à x dans l'ordre chronologique, en distinguant les 20% les plus significatifs puis les 80% restant. »

https://www.hceres.fr/fr/guides-des-produits-de-la-recherche-et-activites-de-recherche

1) Faites une 1ère requête sur la collection de votre choix, en cochant dans le menu "Identifiant HAL = visible"

2) exportez les résultats en csv, puis faites dans le fichier csv une sélection des 20 %
3) créez un nouveau csv avec une seule colonne contenant les identifiants HAL sélectionnés, avec en-tête "Halld" (sur le modèle proposé dans le menu)

4) faites une 2e requête, en cochant bien "Identifiant HAL = visible" et "Mise en évidence des notices les plus significatives = visible"

5) chargez votre fichier csv d'identifiants HAL en cliquant sur le lien "lancer la procédure d'extraction à partir de votre liste CSV"

6) validez puis exportez

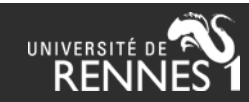

# ExtrHAL : « 20 % plus significatifs » (Hcéres)

<u>Attention</u> : le lien raccourci bitly ne permet pas de sauvegarder le tri des 20%

### 2019

→ 1. Cadio S., Al Tabaa O., Nguyen C.-D., Faccin M., Guillin R. *et al.* (2019). Back pain following instillations of BCG for superficial bladder cancer is /10.1007/s10067-019-04500-w. Réf. HAL: hal-02087901

<u>Cattoir V., Felden B.</u> (2019). Future Antibacterial Strategies: From Basic Concepts to Clinical Challenges. *Journal of Infectious Diseases*, doi: https
 Kang K. N., Klein D. R., Kazi M. I., Guerin F., <u>Cattoir V. et al.</u> (2019). Colistin heteroresistance in Enterobacter cloacae is regulated by PhoPQ-depe
 Metzinger-Le Meuth V., Fourdinier O., Charnaux N., Massy Z., Metzinger L. (2019). The expanding roles of microRNAs in kidney pathophysiology

### 2018

→ 5. Felder B., Cattoir V. (2018). Bacterial adaptation to antibiotics through regulatory RNAs. Antimicrobial Agents and Chemotherapy, 62(5):e025
 → 6. Knauf G. A., Cunningham A. L., Kazi M. I., Riddington I. M., Crofts A. A. *et al.* (2018). Exploring the Antimicrobial Action of Quaternary Amines
 → 7. Raynaud S., Le Pabic H., Felden B. (2018). Selective recovery of RNAs from bacterial pathogens after their internalization by human host cells
 → 8. Robin F., Auzou M., Bonnet R., Lebreuilly R., Isnard C. *et al.* (2018). In vitro activity of ceftolozane-tazobactam against Enterobacter cloacae cost https://doi.org/10.1128/AAC.00675-18. Réf. HAL: hal-01834452

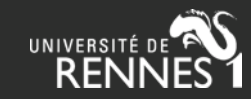

# **ExtrHAL : Autres publications**

| Autres productions scientifiques : | Comptes-rendus d'ouvrage ou notes de lecture |
|------------------------------------|----------------------------------------------|
|                                    | Billets de blog                              |
|                                    | Notices d'encyclopédie ou dictionnaire       |
|                                    | Traductions                                  |
|                                    | Autres publications                          |

### Comptes rendus d'ouvrage ou notes de lecture : <u>http://bit.ly/2Eyq40v</u>

Castagnet-Lars Véronique, Compte-rendu: Geraldine Sheridan, Viviane Prest (dir.), Les Huguenots éducateurs dans l'espace européen à l'époque moderne. *Dix-septième siècle*, 2019

### - Billets de blog : <u>http://bit.ly/2Emm1UW</u>

Anne Perrin Khelissa « L'Italie, entre fantasme et réalité à l'école de dessin de Lyon ». *Carnet de recherche: Les papiers d'ACA-RES (Actes des journées d'étude, 9-10 novembre 2017, Toulouse, Maison de la recherche, UT2J*), 2018, [En ligne] URL: <u>https://acares.hypotheses.org/files/2018/05/perrin-khelissa-2018.pdf</u>

### - Notices d'encyclopédie ou dictionnaire : <u>http://bit.ly/2EGG8gs</u>

Bruyère Gérard. *In* Dominique Saint-Pierre (dir.). *Dictionnaire historique des académiciens de Lyon, [Notice de dictionnaire] : « Claude Dalbanne (1877-1964) ».* Académie des Sciences, Belles-Lettres et Arts de Lyon, 2017, p. 389-393

### - Traductions : <u>http://bit.ly/2EjnM4T</u>

Chambre d'hôtel / Cuarto de hotel, traduit par Modesta Suarez, Nathalie Galland, Álvaro Ruiz Rodilla, Coral Bracho. Al Manar, 2015

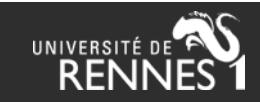

# ExtrHAL : Coordination d'un numéro de revue

### Requête : <u>http://bit.ly/2Enh9P8</u>

Boisard Stéphane, Vargas Bruno, Coordination du dossier: De la dictature à la démocratie en Espagne et au Chili: retour critique sur la « troisième vague de démocratisation de la fin du XXe siècle », *Les Cahiers de Framespa: Nouveaux champs de l'histoire sociale*, n° n° 27, 2018. url: https://journals.openedition.org/framespa/4701

Chaperon Sylvie, Médicalisation de la sexualité, Histoire, médecine et santé, nº 12, 2018. doi: https://doi.org/10.4000/hms.1136

Chaperon Sylvie, Sexologie et idéologie (dossier thématique), Histoire, médecine et santé, nº 13, 2018

Foucault Didier, Larguèche Aladin, The invention of the solar system (16th-18th centuries) / L'invention du système solaire (XVIe-XVIIIe siècles), Nacelles, 2018. url: http://revues.univ-tlse2.fr/pum/nacelles/index.php?id=384

Juilliet Clair, Llopart Michael, Former la main-d'œuvre industrielle en France. Acteurs, contenus et territoires (fin XIXe et XXe siècles), Cahiers d'histoire du Cnam, n° 1 et 2, 2018

Olivier Jean-Marc, L'industrie aéronautique et le transport aérien dans les pays du Nord au XXe siècle, Revue d'histoire nordique = Nordic historical review, n° 25, 2018

Rozeaux Sébastien, Chirio Maud, Douxami Christine, Fléchet Anaïs, Hors série 1 de la revue Brésil(s): dossier "Comprendre la crise au Brésil", Brésil(s). Sciences Humaines et Sociales, n° 1, 2018

Teulières Laure, Duhem Sophie, Métiers d'art itinérants. Artisans en migration (France et espace alpin, XVe-XIXe siècles), Diasporas. Circulations, migrations, histoire, n° 32, 2018

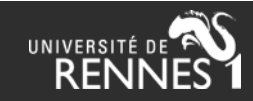

### Champs à compléter dans HAL pour ces documents

Diapo: Aide à la saisie sur HAL : types de documents spécifiques (F. Gouzi)

### ex. <u>https://halshs.archives-ouvertes.fr/halshs-02083202</u>

| Format du dépôt     | Notice                                                                                                    | Pour ce type de document, choisissez le type                                                                                           |
|---------------------|----------------------------------------------------------------------------------------------------|----------------------------------------------------------------------------------------------------|
| Type de document    | Direction d'ouvrage, Proceedings, Dossier                                                                                                    | « Direction d'ouvrage, Proceedings, Dossier »                                                                                          |
| Titre               | en Sexologie et idéologie dossier thématique                                                                                                    |                                                                                                    |
| Auteur(s)           | Sylvie Chaperon <sup>1</sup><br><b>1</b> FRAMESPA - France, Amériques, Espagne – Sociétés, pouvoirs, acteurs 620<br>Maison de la Recherche 5, allées Antonio Machado 31058 Toulouse Cedex 9 - France<br>Université Toulouse - Jean Jaurès 116256 ; Centre National de la Recherche Scientifique<br>UMR5136 441569 | Dans le champ Titre, ajoutez <i>(dossier thématique)</i> après le titre du numéro que vous avez coordonné.                             |
| Langue du document  | français                                                                                                    |                                                                                                    |
| Nom de la revue     | Histoire, médecine et santé (ISSN : 2263-8911)  - Published by Éditions Méridiennes  - SHERPA/RoMEO                                                                                                    | Remplissez bien le titre de la revue (menu<br>déroulant issu du référentiel HAL « Revues »<br>yous proposant des titres de revues avec |
| Vulgarisation       | Non                                                                                                    | forme verte (valide) ou rouge (invalide).                                                                                              |
| Audience            | Internationale                                                                                                    |                                                                                                    |
| Date de publication | 2018                                                                                                    |                                                                                                    |
| Numéro              | 13                                                                                                    |                                                                                                    |
| Domaine             | Sciences de l'Homme et Société/Histoire                                                                                                    |                                                                                                    |
|                     | Sciences de l'Homme et Société/Etudes sur le genre                                                                                                    |                                                                                                    |

Mai 2019 - Bilan Hcéres --> export ExtrHAL (F. Gouzi, DAR)

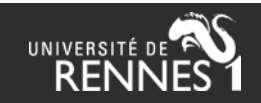

# ExtrHAL : « bibliométrie »

ExtrHAL n'est pas conçu pour faire de la bibliométrie.

Des fonctionnalités ajoutées, mais insuffisantes :

- Impact factor des revues (JIF), mais :
  - Recherche sur chaîne de caractères titres (pas d'ISSN)
  - Pertinence pour l'évaluation ?
- Rang des revues Hcéres / CNRS : pas à jour, en l'absence de données exploitables en csv

Alternative : indiquer ces données dans le champ « référence interne » ou « commentaire » (via OCdHAL)

Ce qui serait intéressant : afficher le nombre de vues / téléchargements HAL par référence, mais l'API de HAL ne permet pas de le faire.

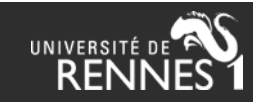

## **ExtrHAL : Impact factor**

IF des revues (il peut être nécessaire de lancer la procédure d'extraction à partir de votre liste CSV réalisée selon ce modèle) :
 Oinvisible

### Articles de revues à comité de lecture 🏦

### 2018

1. Alcantara M., Tesio M., June C. H., Houot R. (2018). CAR T-cells for T-cell malignancies challenges in distinguishing between therapeutic, normal, and neoplastic T-cells. *Leukemia*, 32(11):2307-2315. doi: https://doi.org/10.1038/s41375-018-0285-8. IF=10.023

2. Allain J.-S., Thonier F., Pihan M., Boulland M.-L., De Guibert S. *et al.* (2018). IGHV segment utilization in immunoglobulin gene rearrangement differentiates patients with anti-myelin-associated glycoprotein neuropathy from others immunoglobulin M-gammopathies. *Haematologica*, 103(5):e207-e210. doi: https://doi.org/10.3324/haematol.2017.177444 IF=9.090

3. Araf S., Wang J., Korfi K., Pangault C., Kotsiou E. *et al.* (2018). Genomic profiling reveals spatial intra-tumor heterogeneity in follicular lymphoma. *Leukemia*, 32(5):1258-1263. doi: https://doi.org/10.1038/s41375-018-0043. J. IF=10.023

4. Beloeil H., Laviolle B., <u>Ménard C.</u>, Paugam-Burtz C., Garot M. *et al.* (2018). POFA trial study protocol: a multicentre, double-blind, randomised, controlled clinical trial comparing opioid-free versus opioid anaesthesia on postoperative opioid-related adverse events after major or intermediate non-cardiac surgery. *BMJ Open*, 8(6):e020873. doi: https://doi.org/10.1136/bmjopen-2017-02087

### http://bit.ly/2EBQnCK

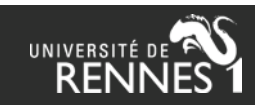

# **ExtrHAL : Impact factor**

# NEW ENGLAND JOURNAL OF MEDICINE

How is Journal Impact Factor Calculated?

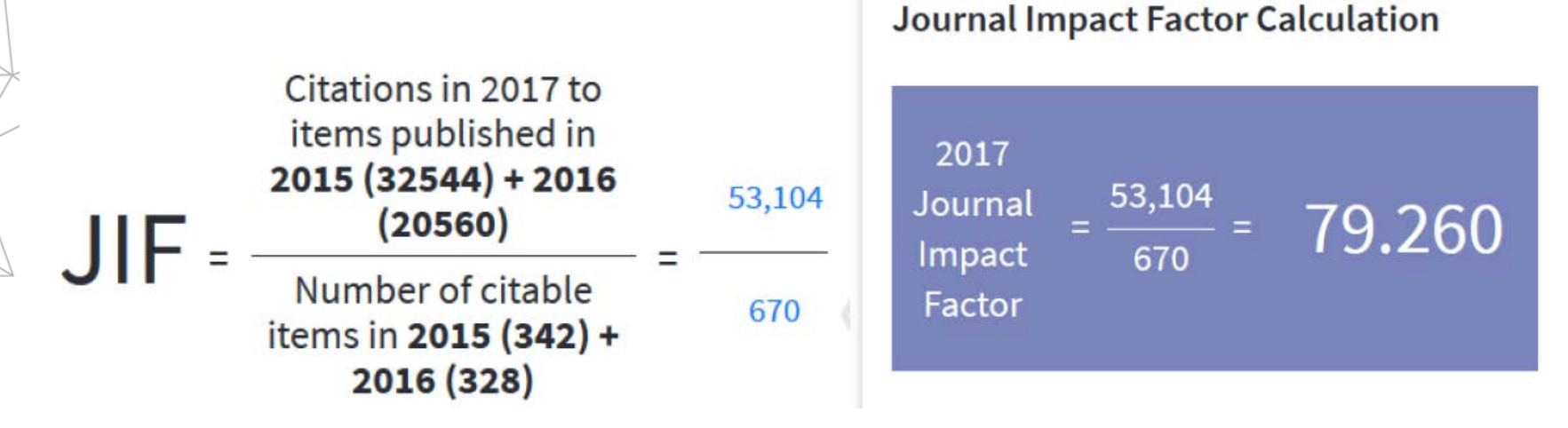

Source : extrait du JCR Science Edition 2017

CC-BY Solenn Bihan - Lillometrics Initiation à la bibliométrie – Stage ENSAM 2019

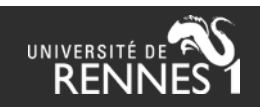

# ExtrHAL : rangs Hcéres / CNRS

### Liste des revues et des produits de la recherche Hcéres

- Liste des revues et des produits de la recherche Hcéres pour le domaine SHS1 "Économie et gestion" 2019
- Liste des revues et des produits de la recherche Hcéres pour le domaine SHS1 "Économie et gestion" 2018
- Liste des revues et des produits de la recherche Hcéres pour le domaine SHS4 "Linguistique" -2018
- Liste des revues et des produits de la recherche Hcéres pour le domaine SHS1 "Écor gestion" - 2017

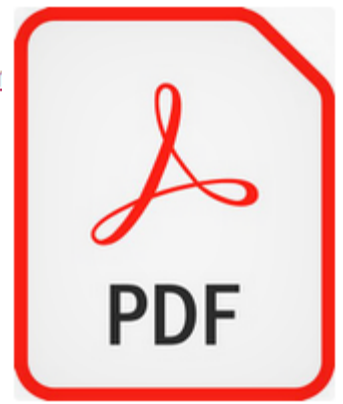

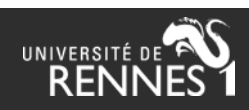

# ExtrHAL via OCdHAL

OCdHAL : <u>https://ocdhal.univ-grenoble-alpes.fr/</u>

Spécificités de la version OCdHAL :

- Pas besoin d'installation
- Export d'une sélection
- Export via un id structure ou code collection
- Mise en évidence des auteurs de la collection
- Sélection des 20% via l'interface
- L'utilisateur peut définir sa propre nomenclature
- Aperçu immédiat des résultats

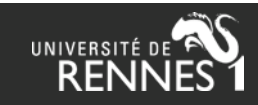

# ExtrHAL via OCdHAL

| Numérotation                                                         | Aucune                                | ~                                                 |                            |                             |
|----------------------------------------------------------------------|---------------------------------------|---------------------------------------------------|----------------------------|-----------------------------|
| Numérotation                                                         | <ul> <li>Continue</li> </ul>          | O Discontinue                                     |                            |                             |
| Classer par                                                          | Année puis nom du<br>premier auteur   | <ul> <li>Année puis journal</li> </ul>            |                            |                             |
| Années                                                               | Décroissantes                         | Croissantes                                       |                            |                             |
| Auteurs (tous)                                                       | <ul> <li>Soulignés</li> </ul>         | ) Gras                                            | <ul> <li>Normal</li> </ul> |                             |
| Auteurs (tous)                                                       | Nom, initiale(s)<br>du(des) prénom(s) | O Nom Prénom(s)                                   | O Prénom(s) Nom            |                             |
| Auteurs (de la collection)                                           | Soulignés                             | ⊖ Gras                                            | <ul> <li>Normal</li> </ul> |                             |
| Limiter aux                                                          | 15                                    | premiers auteurs (et al.)                         |                            |                             |
| Auteurs (hors collection) remplacés<br>par au delà de                | 15                                    | auteurs                                           |                            |                             |
| Séparateur entre auteurs                                             | virgule + espace                      | ~                                                 |                            |                             |
| Identifiant HAL                                                      | ⊖ Visible                             | <ul> <li>Invisible</li> </ul>                     |                            |                             |
| Lien URL                                                             | Visible                               | <ul> <li>Invisible</li> </ul>                     |                            |                             |
| Lien DOI                                                             | <ul> <li>Visible</li> </ul>           | <ul> <li>Invisible</li> </ul>                     |                            |                             |
| Lien Pubmed                                                          | <ul> <li>Visible</li> </ul>           | <ul> <li>Invisible</li> </ul>                     |                            |                             |
| Lien ArXiv                                                           | <ul> <li>Visible</li> </ul>           | <ul> <li>Invisible</li> </ul>                     |                            |                             |
| Surligner les doublons de titres                                     | Oui                                   | ○ Non                                             |                            |                             |
| Surligner les doublons de DOI                                        | Oui                                   | ○ Non                                             |                            |                             |
| Sélection HCERES 20%                                                 | ○ 20%                                 | O 20% + 80%                                       | Non                        |                             |
| Style                                                                | (Par défaut)                          |                                                   | ~                          |                             |
| Titres (articles, ouvrages, chapitres,<br>etc.)                      | Entre guillemets                      | Gras                                              | Italique                   | Suivi d'un saut de<br>ligne |
| Année                                                                | Après les auteurs                     | <ul> <li>Avant le numéro de<br/>volume</li> </ul> |                            |                             |
| Format métadonnées (articles de<br>revues)                           | 🔿 vol 5, n°2, pp. 320                 | 5(2):320                                          |                            |                             |
| Information (acte)/(sans acte) pour<br>les communications et posters | ○ Visible                             | Invisible                                         |                            |                             |

Appliquer Exporter au format RTF Exporter au format BibTeX

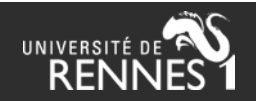

## **Evolutions d'ExtrHAL...**

- Rendre le menu des options plus lisible > FAIT
- Cohérence avec la version OCdHAL > en cours
- Intégration dans HAL?
- Métriques HAL (mais pas dans l'API...)
- Inclure l'open access (manuscrit, lien, etc.)?
- Questions ? suggestions ?

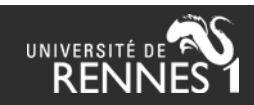

## Suggestion des participants à l'atelier

- Ajouter la catégorie « logiciels »
- Ajouter la mention des projets (ANR / EU)
- Informer régulièrement via casuhal des dernières évolutions d'ExtrHAL
- Ajouter une catégorie d'entrée « ouvrages et chapitres et directions » (pour éviter confusion sur intitulés) dans l'onglet types de documents
- Avoir l'url de la requête API pour chaque requête (en plus du lien bitly)

### Sous réserve de faisabilité !

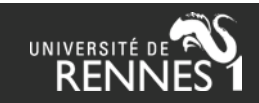

### Annexe : configuration des nomenclatures ExtrHAL

Document d'archive – 2015 (certaines données ont été mises à jour depuis)

#### Script AERES : typologie et format de citation

#### 1) Publications

Articles :

Articles de revues docType\_s=ART

#### Exemple :

<u>Aifa T.</u>, Zaagane M. (2014). Brittle tectonics within the Jurassic formations of the Ouarsenis. culminating area northwestern Algeria, *Journal of African Earth Sciences*, Vol. 28, n°2, pp. 39-50. DOI: 10.1016/j.jafrearsci.2014.03.020. Réf <u>HAL</u>; <a href="mailto:sinsu-00991387">mailto:sinsu-00991387</a>. Rang A.

Nom1 P., Nom2 P. (année). Titre de l'article. *Revue*. Volume, numéro, pages. DOI. [Réf HAL]. [Rang AERES]

Articles de revues internationales <u>docType\_s=ART</u> + audience\_s<sup>1</sup> = 2

Articles de revues nationales <u>docType\_s=ART</u> + audience\_s = 3 ou 0 ou 1

Articles à comité de lecture docType\_s=ART + peerReviewing\_s = 1

Articles sans comité de lecture docType\_s=ART + peerReviewing\_s = 0

Articles dans des revues internationales à comité de lecture docType\_s=ART\_+peerReviewing\_s =  $1 + audience_s = 2$ 

Articles dans des revues nationales à comité de lecture docType\_s=<u>ART\_t</u> peerReviewing\_s = 1 + audience\_s = 3 ou 0 ou 1

Articles de vulgarisation docType\_s=ART + popularLevel\_s = 1

#### Communications avec actes :

Communications avec actes docType\_s=COMM + proceedings\_s = 1

audience\_s : 2 (internationale), 0 ou 1 (non spécifiée), 3 (nationale)

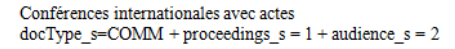

Conférences nationales avec actes docType\_s=COMM + proceedings\_s = 1 + audience\_s = 3 ou 0 ou 1

#### Exemple :

Le Roux S., <u>Roche M.</u>, Li Z., Cantat I, Griffiths I. et al. (2014). <u>Marangoni Flow with Water</u>. Soluble Surfactants. <u>ECIS2014</u>, Sep 2014, limassol, Cyprus, DOI: 10.1016/j.jafrearsci.2014.03.020. Réf <u>HAL.: <hal-01079072></u>

Nom1 P., Nom2 P., Nom3 P., Nom4 P., Nom5 P. et al. (année). Titre de la conférence. *Titre du congrès*. Mois Année du congrès, Ville, Pays. DOI. [Réf HAL]

#### **Ouvrages**:

Ouvrages docType\_s=OUV

Exemple :

Dang Nguyen G., Dejean S., Pénard T. La gratuité un concept aux frontières de l'économie et du droit. Droit & Economie, LGDJ Lextenso éditions, 2014., pp.91-102. ISBN 978-2-8109-0147-0. Réf HAL : <a href="https://www.sefficiencempt.com">https://www.sefficiencempt.com</a> (https://www.sefficiencempt.com</a> (https://wwww.sefficiencempt.com</a> (https://www.sefficiencempt.com</a> (https://wwww.sefficiencempt.com</a> (https://wwwwwwwwwwwwwwwwwwwwwwwwwwwwwwwww

Nom1 P., Nom2 P., Nom3 P. *Titre de l'ouvrage*. Titre du volume, Editeur commercial, titre du volume, Année de publication, pages. ISBN. [Réf HAL]

Chapitres d'ouvrages docType\_s=COUV

Dang Nguyen G., Dejean S., Pénard T. « Gratuité sur Internet : entre logiques individuelles et logiques communautaires ». La gratuité un concept aux frontières de l'économie et du droit. Droit & Economie, LGDJ Lextenso éditions, 2014, pp.91-102. ISBN 978-2-8109-0147-0. Réf HAL : <<u>halshs-01057066></u>

<u>Nom1 P.</u>, Nom2 P., Nom3 P. « titre du chapitre ». *Titre de l'ouvrage*. Titre du volume, Editeur commercial, titre du volume, Année de publication, pages. ISBN. [Réf HAL]

Directions d'ouvrages docType\_s=DOUV

Dang Nguyen G., Dejean S., Pénard T. (dir.) La gratuité un concept aux frontières de l'économie et du droit. Droit & Economie, LGDJ Lextenso éditions, 2014, pp.91-102. ISBN 978-2-8109-0147-0. Réf HAL : <<u>halshs-01057066></u>

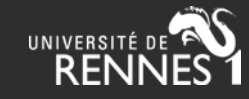

### Annexe : configuration des nomenclatures ExtrHAL

### Document d'archive – 2015 (certaines données ont été mises à jour depuis)

<u>Nom1 P.</u>, Nom2 P., Nom3 P. (dir.). *Titre de l'ouvrage*. Titre du volume, Editeur commercial, titre du volume, Année de publication, pages. ISBN. [Réf HAL] Ouvrages ou chapitres d'ouvrages <u>docType\_s=</u>OUV + docType\_s=COUV

Ouvrages ou direction d'ouvrages docType\_s=OUV + docType\_s=DOUV

Ouvrages ou direction d'ouvrages de portée internationale docType\_s=OUV + docType\_s=DOUV + audience\_s = 2

Ouvrages ou direction d'ouvrages de portée nationale docType\_s=OUV + docType\_s=DOUV + audience\_s = 3 ou 0 ou 1

Ouvrages de vulgarisation docType\_s=OUV + popularLevel\_s = 1

#### 2) Conférences et autres communications orales sans publication

Communications orales dans un congrès international ou national docType\_s=COMM + proceedings\_s = 0

Communications par affiche docType\_s=POSTER + proceedings\_s = 0 ou 1

Conférences données sur invitation docType\_s=COMM + invitedCommunication\_s = 1 + proceedings\_s = 0 ou 1

Conférences destinées au grand public : docType\_s=COMM + popularLevel\_s = 1

#### Exemple :

<u>Vassa A., Carvou E.</u>, Rivoirard S., Doublet L., Bourda C. et al. <u>DC-Arc Blowing under</u> Pulsed Magnetic Field. 26th International Conference on Electrical Contacts (ICEC 2012). May 2012. Beijing. China. Conférence invitée. Réf HAL : <<u>hal-00933987></u>

<u>Nom1 P., Nom2 P., Nom3 P., Nom4 P., Nom5 P. et al. (année)</u>. Titre de la conférence. *Titre du congrès*. Mois Année du congrès, Ville, Pays. [Communication orale / Poster / Conférence invitée]. [Réf HAL]

#### 3) Autres productions scientifiques propres au domaine

Brevets docType\_s=PATENT

Autres productions

#### docType\_s=OTHER

Exemple :

<u>Pierre P</u>. Affaire Tapie: comment évalue-t-on un préjudice moral<sup>3</sup>, Article de Charlotte Pudlowski Interview de Mr Philippe Pierre sur slate. fr <u>http://www.slate.fr/story/74163/affairetapie-evalue-prejudice-moral</u>.2013. Réf. HAL : <<u>chalshs-00835987></u>

Nom1 P. Titre. Description. Année. Date de publication. [Réf HAL]

Rapports scientifiques docType\_s=REPORT

Exemple :

Mouline A., Alis D. Une expérimentation d'insertion professionnelle : Science Insert à l'Université de Rennes 1. Rapport de recherche, n°2514. Université de Rennes 1. 2012. Réf HAL : <<u>chalshs-00856816></u>

<u>Nom1 P., Nom2 P.</u> *Titre du rapport.* Type de rapport, n° du rapport. Institution. Année. [Réf HAL]

Preprints, manuscrits non publiés docType\_s= UNDEFINED

Exemple :

Nom1 P. Titre du manuscrit. Référence interne. Année (de dépôt dans HAL). [Réf HAL]

Traductions : impossible à isoler

#### 4) Production d'instruments, de ressources, de méthodologie

Editions critiques : impossible à isoler Articles de dictionnaires ou d'encyclopédies

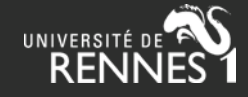

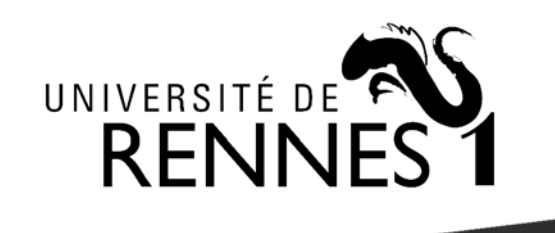

ExtrHAL est un outil conçu et développé par Olivier Troccaz (ECOBIO / Univ Rennes 1) et Laurent Jonchère (Univ Rennes 1)

halur1.univ-rennes1.fr/ExtractionHAL.php?

### Merci de votre attention

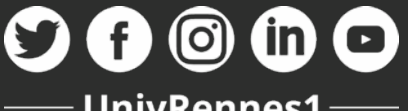

**UnivRennes1** univ-rennes1.fr

**Contact:** Laurent Jonchère laurent.jonchere@univ-rennes1.fr

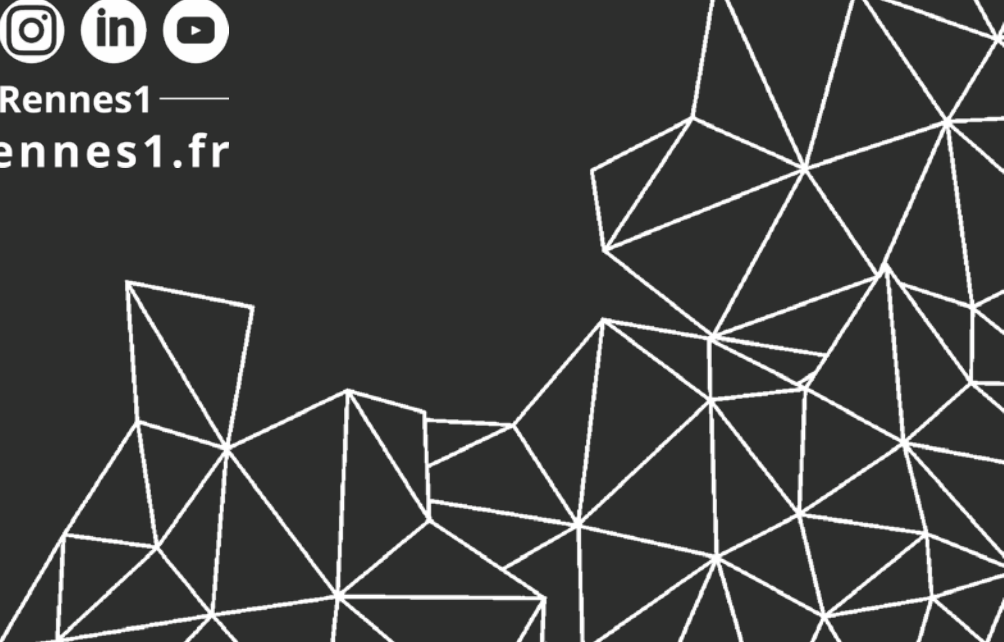